## 一般投票の手順

投票サイト<u>https://worldsbestschool.us.launchpad6.com/2022/entries</u>にアクセス してください。

英語のサイトです。日本語に変換するには、

①画面右上に表示される"言語を選択"ボタンをクリック

| WORLD'S<br>BEST SCHOOL<br>PRIZES |            |                               |                                   | I             | Home | Voting | Login | Register |           |
|----------------------------------|------------|-------------------------------|-----------------------------------|---------------|------|--------|-------|----------|-----------|
|                                  | PUBLI      | C ADV                         | (ISORY                            | VOTE          |      |        | P     |          | G 言語を選択 ▼ |
|                                  | 10<br>DAYS | TIME LEFT TO C<br>17<br>HOURS | AST YOUR VOTE: -<br>49<br>MINUTES | 19<br>seconds |      |        |       |          |           |
|                                  | F          | Register                      | C to Vote                         | 2             |      |        |       |          |           |

## ②表示された言語の中から「日本語」を選択します。

|           |            | ORLD'S<br>ST SCHOOL<br>IZES |              |               |                       |         | Home           | Voting Lo | gin Register        |             |
|-----------|------------|-----------------------------|--------------|---------------|-----------------------|---------|----------------|-----------|---------------------|-------------|
|           |            |                             | ALC: N       | AND ASIAN     | COMPANY OF THE OWNER. |         | and the second |           | State of the second | G 言語を選択 ⊻   |
| →言語を選択    | アルメニア語     | エウェ語                        | ギリシャ語        | コルシカ語         | スコットランド ゲール語          | タイ語     | デンマーク語         | パスク語      | ヘブライ語               | マラーティー語     |
| 日本語       | イタリア語      | エストニア語                      | キルギス語        | コンカニ語         | スペイン語                 | タガログ語   | ドイツ語           | ハワイ語      | ベラルーシ語              | マラガシ語       |
| アイスランド西   | イディッシュ語    | エスペラント語                     | グアラニ語        | サモア語          | スロバキア語                | タジク語    | トゥイ語           | ハンガリー語    | ペルシャ語               | マラヤーラム語     |
| アイマラ語     | イボ語        | オランダ語                       | グジャラート語      | サンスクリット語      | スロベニア語                | タタール語   | ドグリ語           | パンジャプ語    | ベンガル語               | マルタ語        |
| アイルランド語   | ロカノ語       | オリヤ語                        | クメール語        | ジャワ語          | スワヒリ語                 | タミル語    | トルクメン語         | パンパラ語     | ボージュプリー語            | マレー語        |
| アゼルパイジャン語 | ネシア語       | オロモ語                        | クリオ語         | ジョージア語(グルジア語) | スンダ語                  | チェコ語    | トルコ語           | ヒンディー語    | ポーランド語              | ミゾ語         |
| アッサム語     | <b>ウ</b> イ | カザフ語                        | クルド語(クルマンジー) | ショナ語          | セブアノ語                 | チェワ語    | ネパール語          | フィンランド語   | ポスニア語               | ミャンマー語(ピルマ語 |
| アフリカーンス語  | ウェールズ語     | カタルーニャ語                     | クルド語(ソラニー)   | シンド語          | セペディ語                 | ツォンガ語   | ノルウェー語         | フランス語     | ポルトガル語              | メイテイ語(マニプリ語 |
| アムハラ語     | ウクライナ語     | ガリシア語                       | クロアチア語       | シンハラ語         | セルビア語                 | ティグリニャ語 | ハイチ語           | フリジア語     | マイティリー語             | モンゴル語       |
| アラビア語     | ウズベク語      | カンナダ語                       | ケチュア語        | スウェーデン語       | ソト語                   | ディベヒ語   | ハウサ語           | ブルガリア語    | マオリ語                | モン語         |
| アルバニア語    | ウルドゥ語      | キニヤルワンダ語                    | コーサ語         | ズールー語         | ソマリ語                  | テルグ語    | パシュト語          | ペトナム語     | マケドニア語              | ヨルパ語        |

●登録

投票するにはまず登録が必要です。

①画面中央に表示されている"登録して投票する"ボタンをクリックします。

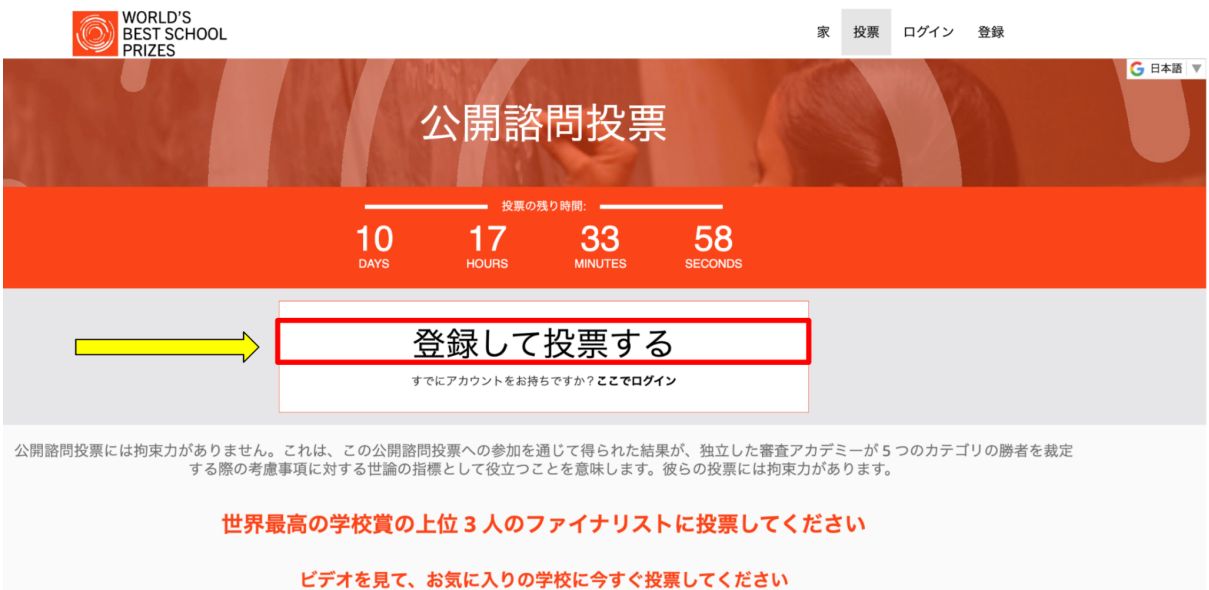

投票できるのは 5 票までです (賞のカテゴリごとに 1 票)。

②登録フォームに、Eメールアドレス、ファーストネーム(名前をアルファベットで入力)、苗字(アルファベットで入力)、居住国(Japan)などの必要事項を記入/質問に回答し、最後に右下の登録ボタンをクリックします。

| BEST SCHOOL |                                                                                                    | 家 | 投票 | ログイン | 登録 |
|-------------|----------------------------------------------------------------------------------------------------|---|----|------|----|
| TRIZES      |                                                                                                    |   |    |      |    |
|             | 登録                                                                                                    |   |    |      |    |
|             | Eメール<br>メールアドレフを入力                                                                                               |   |    |      |    |
|             | 7                                                                                                    |   |    |      |    |
|             | あなたの下の名前                                                                                                    |   |    |      |    |
|             | 苗字                                                                                                    |   |    |      |    |
|             | あなたの名字                                                                                                    |   |    |      |    |
|             | 主な居住国は?                                                                                                    |   |    |      |    |
|             | 主な居住国を選択してください。                                                                                                  |   |    |      |    |
|             | +18歳ですか?<br>有権者に年齢制限はありません。                                                                                      |   |    |      |    |
|             | あなたが 18 歳以上であるかどうかを選択してください。 🗸 🗸                                                                                 |   |    |      |    |
|             | 次のうち、あなたの職業を最もよく表しているのはどれですか?                                                                                    |   |    |      |    |
|             | あなたの職業を最もよく表しているものを選択してください。 く                                                                                   |   |    |      |    |
|             | World's Best School Prizes の受賞者の発表時に通知を受け取り、T4 か<br>らの連絡を希望する場合は、以下を確認してください。                                    |   |    |      |    |
|             | □ T4 コミュニティに参加して、受賞式への参加方法に関する情報を受け<br>取り、T4 Education のイベント、研究、賞品、ニュースレターの更新<br>に関する情報を受け取ることに同意します。            |   |    |      |    |
|             | これらの通信の購読はいつでも解除できます。購読を解除する方法、当社のプライパシー<br>慣行、およびお客様のプライパシーの保護と尊重に対する当社の取り組みの詳細について<br>は、当社のプライパシー ポリシーをご覧ください。 |   |    |      |    |
|             | I'm not a robot                                                                                                  |   |    |      |    |
|             | 2 <u>2</u> 52                                                                                                    |   |    |      |    |

## ③登録したEメールアドレスに以下のメールが届きます。

"Confirm email address"と記入された黒いボタンをクリックしてください。

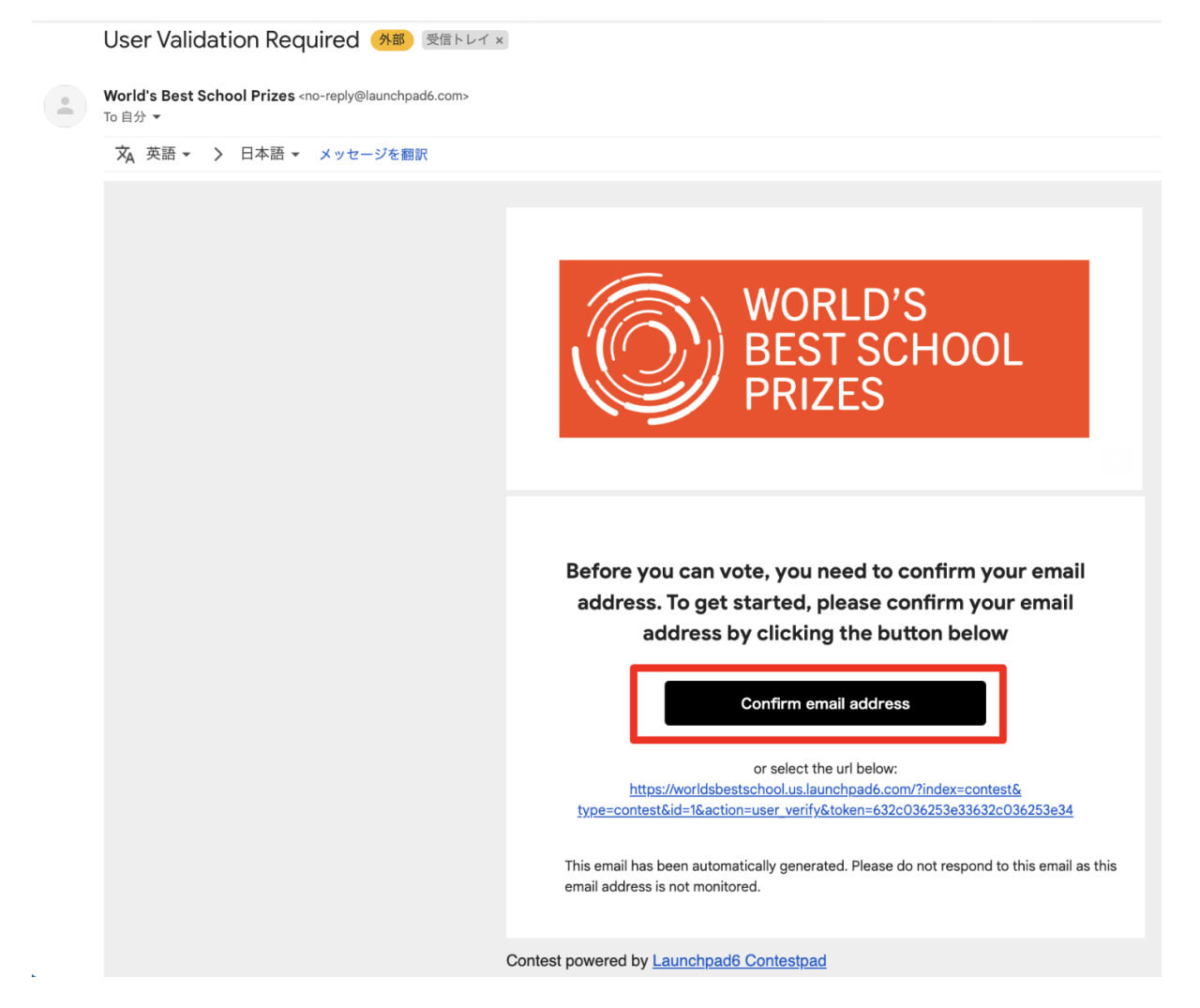

## ●投票

①元の投票サイトに飛びます。

上部にある①"投票"ボタンか、画面中部に表示される②"クリックして投票"ボタン いずれかをクリックしてください。

※両方のボタンが同じリンク先に飛ぶので、どちらをクリックしていただいても大丈夫です。

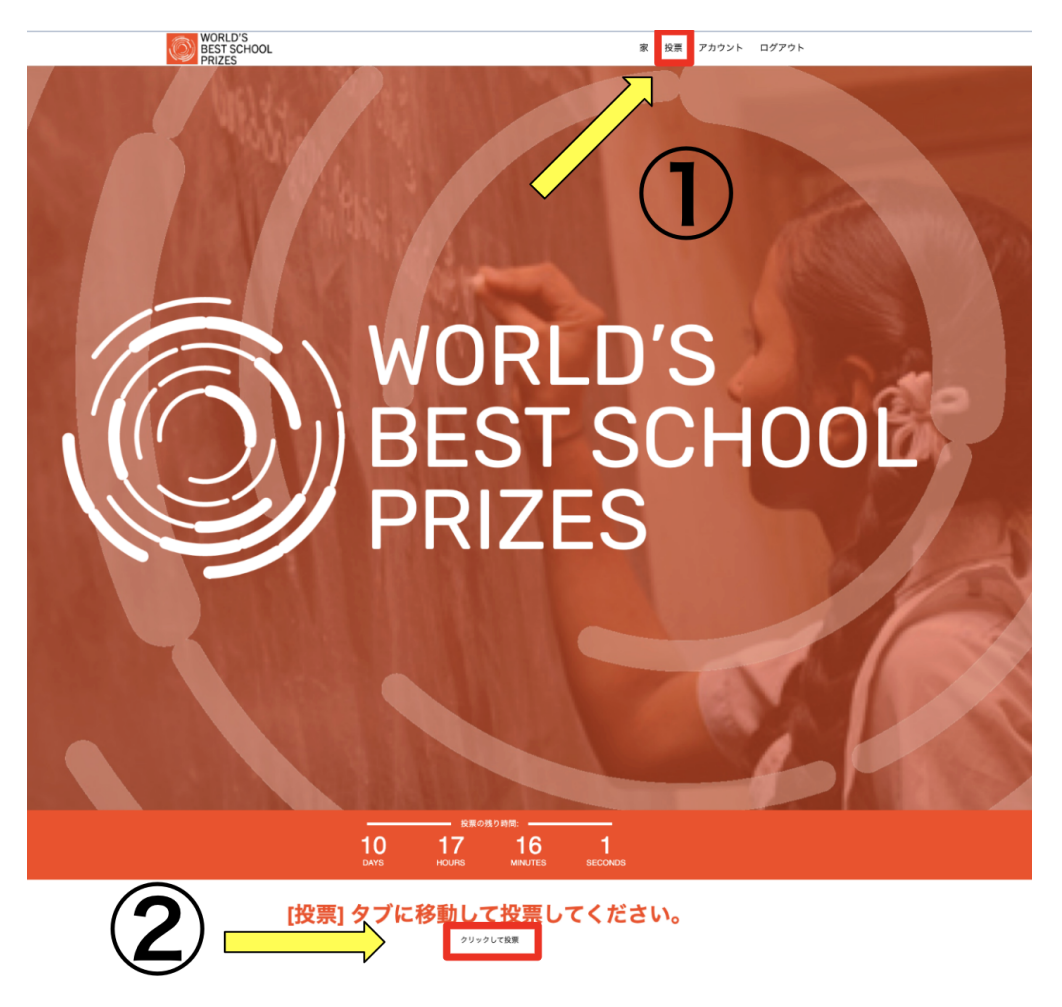

⑤学校の一覧が表示されます。"N高校"をクリックします。

見つからない場合は、カテゴリから"革新"を選択し、N高校を検索してください。

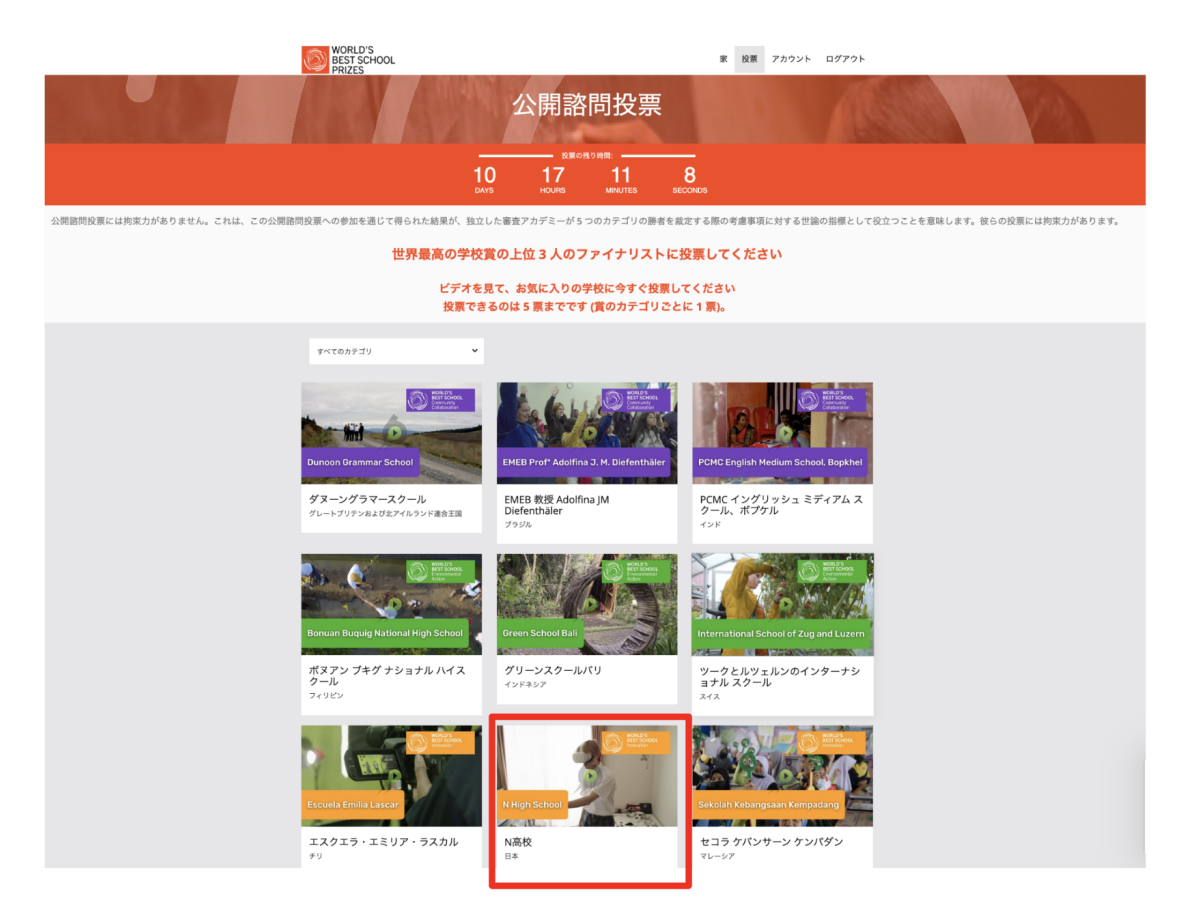

⑥N高校の画面が表示されたら、「今すぐ投票」と記載された赤いタブをクリックします。

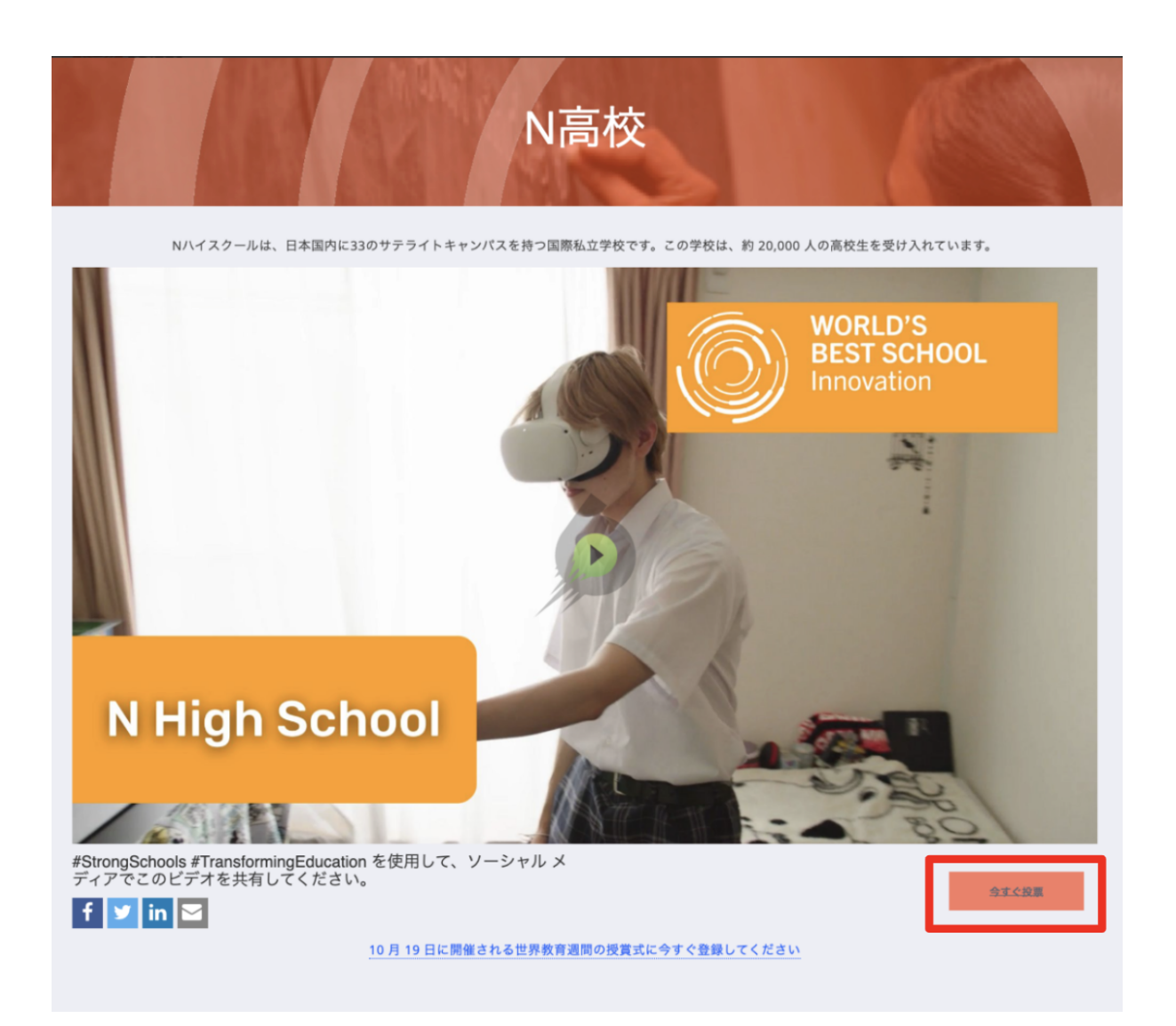

投票ありがとうございます!このビデオをソーシャル メディアで共有して、サポートを 示してください。

というメッセージが表示されたら、投票完了です。

1部門につき1校ずつ/5部門あるので、あわせて5校に投票できます。 ※N高は革新部門です。

●お願い

投票が完了したら、ぜひSNSで拡散、投票の呼びかけにご協力ください。 できたら以下のハッシュタグをつけて投稿をお願いします! #N高 #NHighSchool #StrongSchools #TransformingEducation

1位は、日本時間10月19日(水)18時に発表予定です。

また、10月21日(金)18時45分~「World Education Week」(世界教育週間)オンラ インイベントで、N高の教育を世界にむけて紹介します。 詳しくは、<u>http://worldeduweek.org/event/n-high-school/</u>をご覧下さい。 視聴申込み方法は、10月上旬に改めてご案内します。